## **RSS FEED**

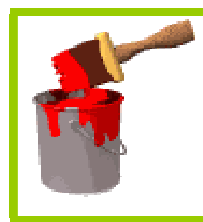

Je bezoekt regelmatig websites, maar dikwijls is er niks gewijzigd, of je vindt de wijzigingen niet. Dan kan je een beroep doen om RSS

## Wat is RSS

RSS staat voor 'Really Simple Syndication'. en is gebaseerd op de XML. Met die RSS kan je dus een feed maken. Zo'n feed kan je lezen in een RSS-lezer of een feed-lezer. Sites die RSS aanbieden herken je aan een oranje of blauw logo.

## Wat ben ik ermee

De webmaster van een site maakt een bestand aan waarin hij vermeldt wat er allemaal gewijzigd is op de website en zet dit op de server waar ook de bestanden staan voor de website. Meestal kan je zien aan de openingspagina of er zo een

## Hoe ga je nu te werk

Internet Explorer 7 heeft al een feed-reader, en je kan ook feedreaders downloaden en daartussen zitten er heelwat die freeware zijn. Maar het gemakkelijkst is nog een beroep doen op Google.

Surf naar http://www.google.com/reader

Heb je nog geen accout bij Google dan kan je er eentje aanmaken door rechts onder op create accout te klikken/. Je moet e-mailadres en wachtwoord invullen. Het best is dat je de computer dat allemaal laat onthouden. Nog even verklaren dat je de voorwaarden aanvaardt, een veiligheidscode invullen en daar zit je al bij Google Reader.

| <u>Co</u> | http://www.se                                         | cherpzicht.be/    |                                                                                   |                                             |                                             |                                        |                   |
|-----------|-------------------------------------------------------|-------------------|-----------------------------------------------------------------------------------|---------------------------------------------|---------------------------------------------|----------------------------------------|-------------------|
| Bestand   | Bewerken Beeld                                        | Favorieten        | Extra Help                                                                        |                                             |                                             |                                        |                   |
| Google    | G <del>-</del>                                        | 💌 Uit             | voeren 🖗 🧭                                                                        | 🚨 + 🛛 🕹                                     | 🕇 Bladw                                     | /ijzers▼                               | <b>S</b> 2 2      |
| 숲 🎄       | Cherpzicht                                            |                   | -                                                                                 |                                             | ]                                           |                                        |                   |
| XML RS    | ogalerij<br>Islagen<br>Istotips<br>Istboek<br>Inbinfo | Bestand<br>Google | e http://w<br>Bewerken E<br>G ←<br>E FOTO- EN<br>- EN DIA<br>T<br>2 april 2007, 1 | ww.scherp:<br>eeld Fav<br>DIACLUB S<br>CLUB | zicht.be/<br>orieten<br>V<br>CHERP-<br>SCHE | feed1.xm<br>Extra<br>itvoeren<br>ZICHT | ıl<br>Help<br>∲ Ø |

Het volgende moet je maar 1 maal doen: je surft naar onze website en klikt op het rode of blauwe XML RSS. Er open zich een nieuw venster en helemaal bovenaan staat er <u>http://www.scherpzicht.be/feed1.xml</u>. Dit selecteer je helemaal, klik op de rechtermuisknop en kies voor kopiëren.

Surf nu naar http://www.google.com/reader

| Bestand Bewerken Beeld Favoriete | en Extra Help                       |
|----------------------------------|-------------------------------------|
| Google G - google rss feed -     | ] Uitvoeren 🖟 嬺 🌄 🗸 🔀 Blad          |
| 👌 🕸 🐻 Google Reader              |                                     |
| Coorder Develop                  |                                     |
| GOOSAC Reader                    |                                     |
| 88 Home                          | Home                                |
| All items                        |                                     |
| Shared items                     |                                     |
| Add subscription Browse          | No unread items                     |
| Channed and all Defree           | See personalized trends for y       |
| Show, updated - all Relies       | You can browse the <u>directory</u> |
| WTOTO- EN DIAGEOD SCHE           | Google News if you're looking       |
|                                  | The latest messages fro             |
|                                  | Go Go (Reader) Gade                 |

en klik op Add subcsription en plak de url die je ging kopiëren in het venster

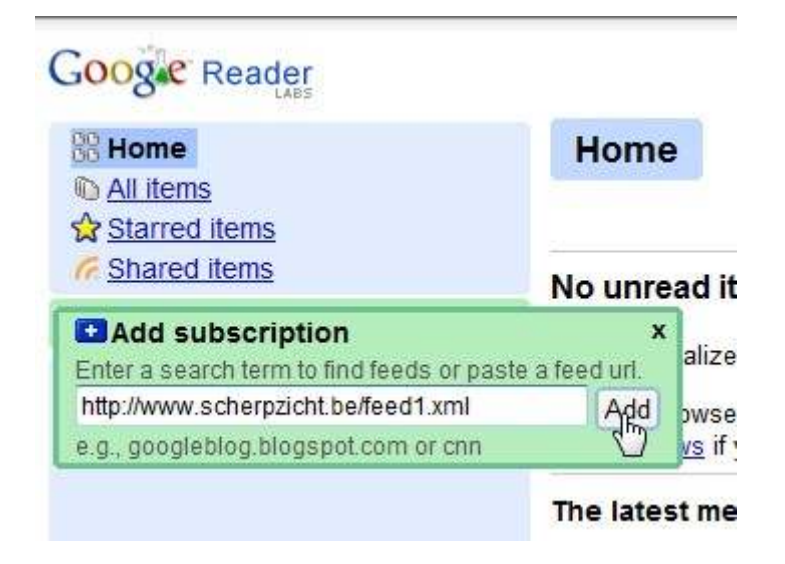

Natuurlijk kan je dat ook gewoon in dat venster tikken, maar je weet dikwijls de url niet die naar die feed wijst, en op vreemde sites moet je dus tewerk gaan zoals hierboven staat

Nu klik je op Add

Het is nu raadzaam om deze pagina bij je favorieten te zetten. Dan moet je volgende keer als je hier naartoe wil niks meer intikken.

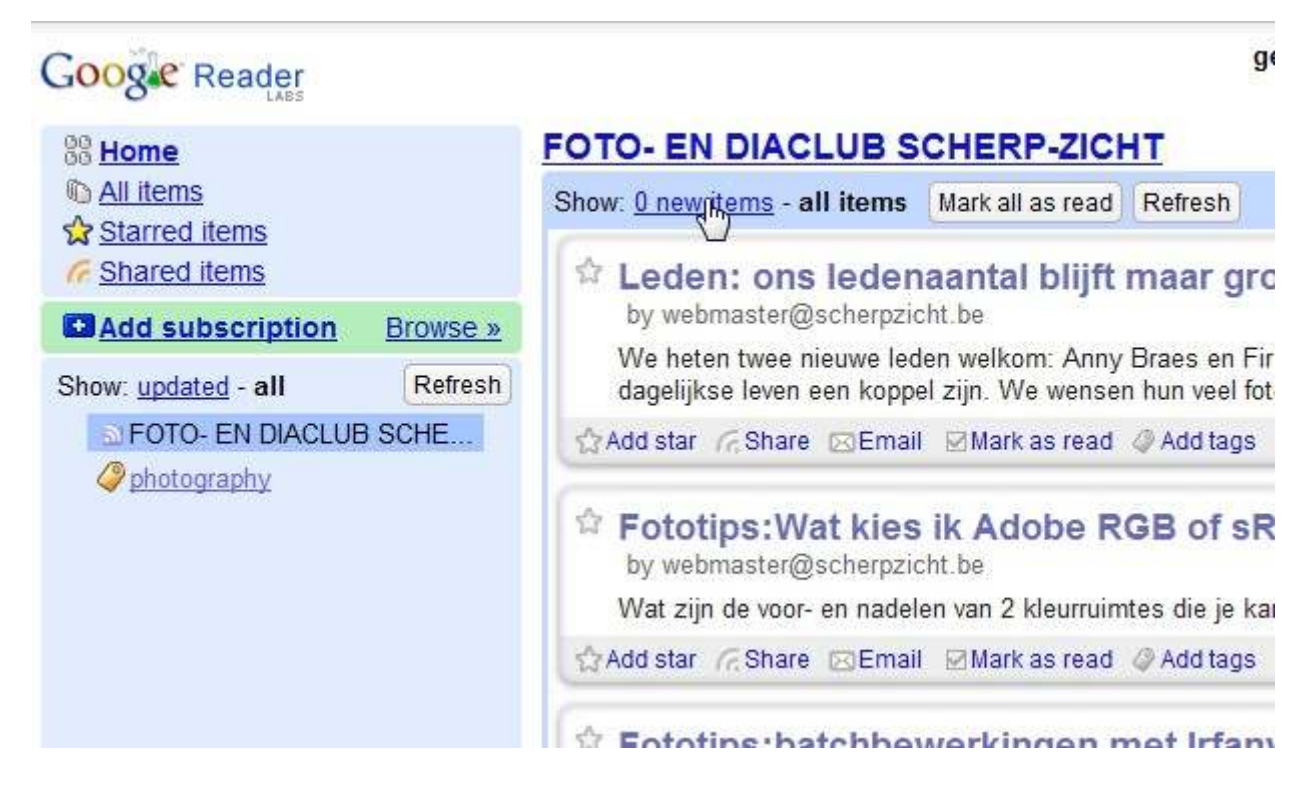

Je merkt nu de er onder Add subscription de naam van de fotoclub is toevoegd. Je klikt nu op refresh en rechts verschijnen de meldingen van dingen die gewijzigd zijn op de website. Je zal de eerste keer een venstertje zien openen waar in het Engels verklapt wordt dat alle berichten de je opent als gelezen zullen worden genoteerd. Je trekt zich daar allemaal niks van aan en klikt op Dismiss this message.

De titel in het blauw geeft aan waarover het gaat. Eronder wordt een kleine uitleg gegeven. Als je op de titel klikt word je niet naar het artikel gestuurd maar naar de openingspagina. Elke titel begint met een keuze uit de knoppen van onze site: Leden, Fototips, Verslagen,... Zo kan je naar het bericht. Als je een bericht gelezen hebt, dan onthoudt de computer dat. De volgende keer dat je wil zien of er iets gewijzigd is, kan je het volgende zien

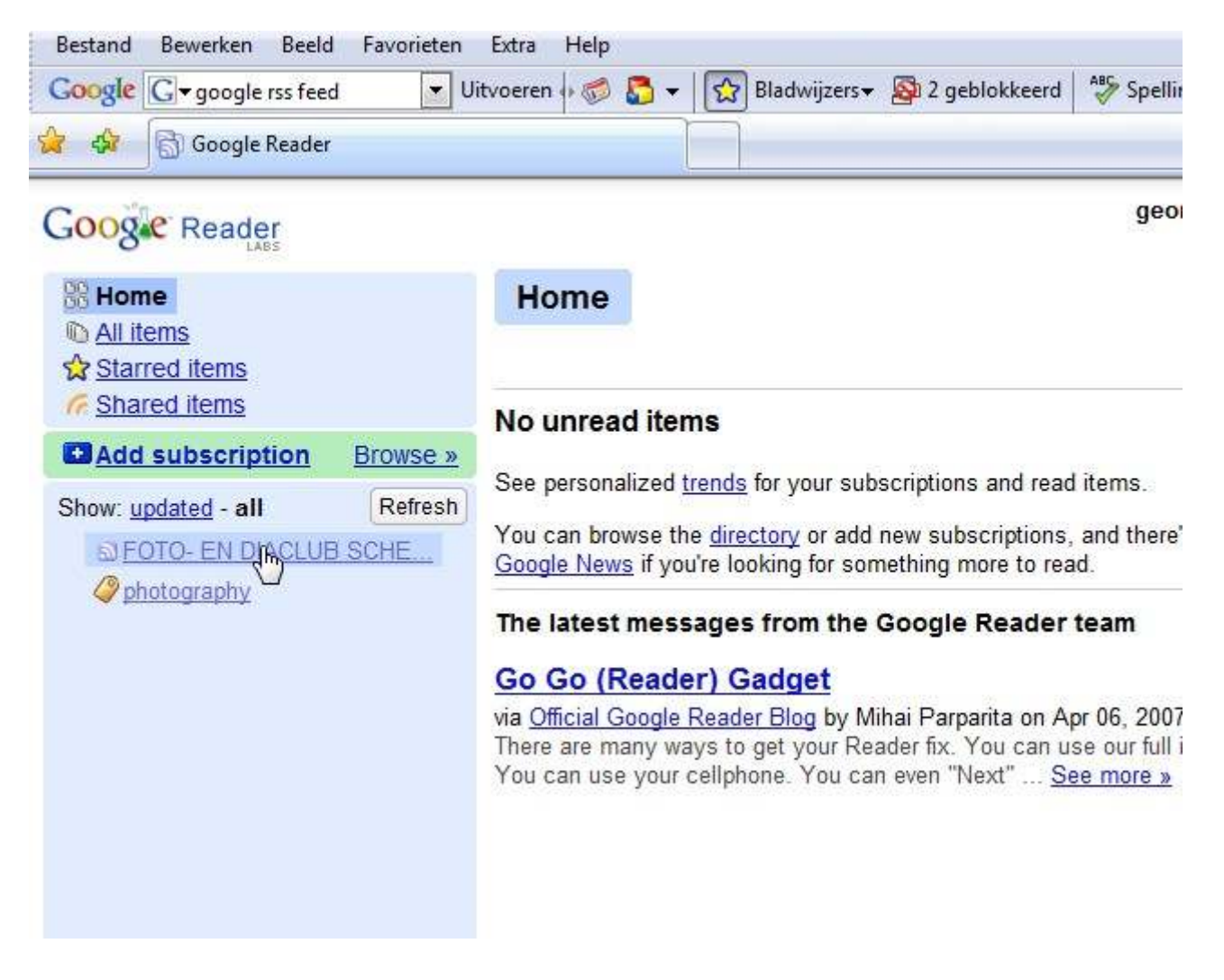

Je klikt op Foto- en diaclub Scherp-Zicht

| FOTO- EN DIACLUB S                   | CHERP-ZICH       | Fee           | d settings 💌    | Expanded view |           |
|--------------------------------------|------------------|---------------|-----------------|---------------|-----------|
| Show: 0 new items - <u>all items</u> | Mark all as read | Refresh       |                 |               |           |
| "FOTO- E                             | N DIACLU         | JB SCH<br>ite | ERP-ZICH<br>ms. | IT" has i     | no unread |
|                                      |                  | View a        | all items       |               |           |
|                                      |                  |               |                 |               |           |

Dat wil dus zeggen dat je alle berichten gelezen hebt en dat er niks veranderde aan de artikels

Je kan natuurlijk alle berichten terug zichtbaar maken door op all Items te klikken.

Als je andere sites vindt die gebruikmaken van RSS FEED dan kan je die natuurlijk bijvoegen en daar eens gaan kijken of er iets nieuws te rapen is: zo kan je je abonneren bij CNN, of De Standaard of Het Laatste Nieuws ... Dan zijn er op de pagina van Google reader nog allerlei knoppen die je kan aanklikken, maar ik denk wel dat je daar mee uit de voeten zal kunnen.

Voila, als je dit onder de bevallige knie hebt, ben je al weer wat verder op de informatica-snelweg.

Georges Nijs